# PPS to PDGM Comparison Tools

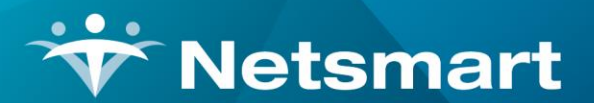

www.ntst.com 1550 East Republic Road Springfield, MO 65804

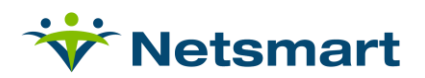

# Contents

| PPS Costing Assistant    | 3 |
|--------------------------|---|
| PPS Margin Report - PDGM | 4 |
| PDGM HIPPS Explanation   | 5 |

# **PPS to PDGM Comparison Tools**

The PPS Costing Assistant, available under the Patient file Certify tab, now has a PDGM calculator option to allow agencies to compare PPS case weights and reimbursement amounts with PDGM figures. The Costing Assistant allows you to change Early/Late and Source of Admission (Institute Source) information to view the impact on reimbursement amounts on a per-episode basis. The assistant uses the CMS PDGM standard rate of \$1763.58 to provide estimates for each 30-day period.

In addition, a PDGM Comparison option has been added to the PPS Margin Report (Stats menu) to allow users to compare PPS EEP and PDGM estimates across multiple patients and episodes.

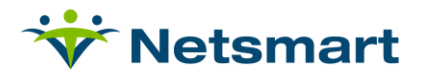

## **PPS Costing Assistant**

The PPS Costing Assistant is a tool used to compare EEP and cost amounts for individual certification periods. It can be accessed by clicking on the dollar sign icon in the **Patient>Certify** tab (or from the PPS Margin Report menu).

| Patient: 153 - Smith, Mister Admit: 1/1/2019                                                                                                    |                       |                   |             |              |                                                                                                    |       |            |          |           |          |          |   |
|----------------------------------------------------------------------------------------------------|-----------------------|-------------------|-------------|--------------|----------------------------------------------------------------------------------------------------|-------|------------|----------|-----------|----------|----------|---|
| Patient Admit Diagnosis Assign Meds Insurance Certify Authorize Docs Other Notes                                                                                                    |                       |                   |             |              |                                                                                                    |       |            |          |           |          |          |   |
| From-Date                                                                                                    | Thru-Date             | Actual-End        | First-Visit | Initial-Bill | Final-Bill                                                                                                    | Hipps | Initial-P2 | Final-P2 | F-VisitP2 | Hipps-P2 | Held Pep | 1 |
| 1/1/2019                                                                                                    | 3/1/2019              |                   | 1/1/2019    | 3/4/2019     | 4/12/2019                                                                                                    | 1CGKS |            |          |           |          |          | 1 |
| 3/2/2019                                                                                                    | 4/30/2019             |                   | 3/2/2019    | 4/11/2019    |                                                                                                    | 1AFKS |            |          |           |          |          |   |
|                                                                                                    |                       |                   |             |              |                                                                                                    |       |            |          |           |          |          |   |
|                                                                                                    |                       |                   |             | 📳 PPS        | Costing Assist                                                                                                    | ant   |            |          |           |          |          | × |
| From:01/01/2019 To:03/01/2019 Days: 60   Docs-Not-I   Patient Cert-Period:<br>Patient Code: 153   Diagnosis Codes From:<br>© Order   Order   C Admit     Admit Date: 1/1/2019   Cert Date: 1/1/2019   Cert Date: 1/1/2019   Image: 1/1/2019   Image: 1/1/2019                                                                                                    |                       |                   |             |              |                                                                                                    |       |            | 1:       |           |          |          |   |
| Order-Date<br>1/1/2019                                                                                                    | Do<br>48              | ocument-Type<br>5 |             |              | Period-1 Start: 1/1/2019 End: 1/30/2019 PDGM Calculated: -> HIPPS: 1HA11 Case-Weight 0.9722 Src/Tim-> 1:Comm-Early; Clinical-> H:MMTA_Cardiac; Functional-> A:18-Low; CoMorbidity-> 1:None |       |            |          |           |          |          |   |
| Enter the number of expected visits or hours for each modality below.     RN:   0   ▼   SP:   0   ▼   MSS:   0   ▼   HHA:   0   ▼                                                                                                    |                       |                   |             |              |                                                                                                    |       |            |          |           |          |          |   |
| Image: Save Sector Sector S |                       |                   |             |              |                                                                                                    |       |            |          |           |          |          |   |
|                                                                                                    | 🥰 Qalc 🥸 Print 👫 Eind |                   |             |              |                                                                                                    |       |            |          |           |          |          |   |

When **PDGM Hipps** is checked, the user can change the **Institute Source** if the correct admission source isn't shown. To ensure accurate admission source scoring, inpatient stay information must be present in the **Patient > Assign** tab (users should confirm the correct Specialty is assigned in the Institute setup under File > File Maintenance > Entity, Institute type).

The PDGM calculator will not score without diagnosis codes present in either the 485 or the Patient > Diagnosis tab (depending on the option selected) and a valid OASIS RFA 1, 3 or 4. A message "Could not generate PDGM HIPPS" will display if no diagnosis codes are found or the primary diagnosis doesn't belong to a valid Clinical Group.

Press the **Calc** button to see PDGM scoring and episode revenue. Press **Print** to print to a printer or PDF. To compare to PPS amounts, uncheck the **PDGM Hipps** box and press the **Calc** button again.

Check the **Period-2** button and then press the **Calc** button to view amounts for the second 30-day period.

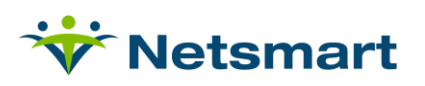

When the **Final Claim** option is checked the LUPA threshold and billed visit counts will populate and the episode revenue amount will be adjusted by factors that affect the AFP (LUPA, Outlier, Sequestration and VBP):

| PP5 Costing Assistant                                                  | ×                                                        |  |  |  |  |  |  |  |
|------------------------------------------------------------------------|----------------------------------------------------------|--|--|--|--|--|--|--|
| Patient Cert-Period:<br>Patient Code: 153 Smith, Mister                | Diagnosis Codes From:<br>• Order C Admit                 |  |  |  |  |  |  |  |
| Admit Date: 1/1/2019 - Cert Date: 1/1/2019                             | PDGM Hipps Calc Hipps as Late Institute Source Deviced 2 |  |  |  |  |  |  |  |
| Period-2 Start: 1/31/2019 End: 3/1/2019                                |                                                          |  |  |  |  |  |  |  |
| PDGM Calculated: -> HIPPS: 3HA11 Case-Weight: 0.5681                   | Src/Tim-> 3:Comm-Late;                                   |  |  |  |  |  |  |  |
| Clinical-> H:MMTA_Cardiac; Functional-> A:18-Low; CoMorbidity-> 1:None |                                                          |  |  |  |  |  |  |  |
| Enter the number of expected visits or hours for each modality below.  |                                                          |  |  |  |  |  |  |  |
| RN: 3 🕈 PT: 0 🗭 SP: 0 💌 OT: 0 🖤                                        | MSS: 0 🛉 HHA: 4 👤                                        |  |  |  |  |  |  |  |
| Expected LUPA<=2 V                                                     | /isits                                                   |  |  |  |  |  |  |  |
| Episode Revenue: 1144.48 Actual                                        | Supplies: 0.00                                           |  |  |  |  |  |  |  |
| Episode Cost: 570.00 930.00                                            | Actual %                                                 |  |  |  |  |  |  |  |
| Episode Margin: 574.48 214.48                                          | 18.74 Final Claim                                        |  |  |  |  |  |  |  |
| 😴 <u>C</u> alc 🧊 Print 🍂 Eind                                          |                                                          |  |  |  |  |  |  |  |

To manipulate Actual Episode Cost information, un-check **PDGM Hipps** and enter the number of expected visits by discipline and press the **Calc** button. Cost amounts are setup in the File > File Maintenance > System Settings> Modality tab. The average cost per discipline gets entered in the Cost column. If no costs are listed in System Settings, you'll see zeroes for the Episode Cost amounts.

## **PPS Margin Report - PDGM**

The **PPS Margin Report**, located in the **Stats** menu, can be run to compare PPS EEP and PDGM estimates across multiple patients and episodes by selecting the **PDGM Comparison** option. To enable the PDGM Comparison option, the following selections are required:

PPS Type: Medicare

**Report Detail**: check Patients, Cert-Period Detail and PDGM Comparison

#### Score Type: None

The Costing Assistant tool can also be accessed from here by pressing the **Costing** button.

| General Options                                                                              | ting                                                                      |                                                 | ×                                            |
|----------------------------------------------------------------------------------------------|---------------------------------------------------------------------------|-------------------------------------------------|----------------------------------------------|
| Report Sequence<br>C Referral<br>C Employee<br>C Doctor<br>Period-Active D<br>From: 1/1/2019 | e:<br>Patient<br>Primary-Dx<br>Insurance<br>ate Selection:<br>To: 10/1/20 | Selection Type:                                 | Episode Type:<br>C All<br>C Open<br>C Closed |
| Report Detail:<br>Patients<br>Cert-Period<br>Show Marg                                       | ☐ Cha<br>Detail ☐ Pay<br>hary ☑ PDi<br>in as % ☐ Exp                      | arges<br>vments<br>GM Comparison<br>port Format | Score Type:<br>C HIPPS<br>C HHRG<br>C None   |
| 🛕 Pre <u>v</u> iew 🥥 <u>F</u>                                                                | Print                                                                     |                                                 | S Costing                                    |

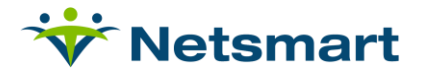

The report will display Period 1 and Period 2 amounts in green if the PDGM amounts are greater than PPS amounts and in red if the amounts are lower:

| 7/25/2019 1:34:40 PM<br>Insurance Sequence                 |                                                                                                    | PD                                                                 | <b>PPS Margin</b><br>Patients From:1/1/2013<br>PDGM comparison using sta |                                                        | Report<br>  To:7/31/2019<br>  dard rate: \$1753.68                           |                              | Closed Epise<br>Home Health<br>Smith, Mister | odes<br>h Care Servi<br>r    | Page 1<br>ices              |
|------------------------------------------------------------|----------------------------------------------------------------------------------------------------|--------------------------------------------------------------------|--------------------------------------------------------------------------|--------------------------------------------------------|------------------------------------------------------------------------------|------------------------------|----------------------------------------------|------------------------------|-----------------------------|
| Medicare                                                   |                                                                                                    |                                                                    |                                                                          |                                                        |                                                                              |                              |                                              |                              |                             |
| Smith, Mister -                                            | 153                                                                                                    | Admi                                                               | it: 1/1/2019                                                             |                                                        |                                                                              |                              |                                              |                              |                             |
| PDGM Perio<br>Src/Tim-> 11                                 | d 1 HIPPS: 1HA1<br>Comm-Early: Cli                                                                            | 1 Lupa≺4 Actu<br>nical-> H:MMT                                     | ual=8<br>A. Cardiac:                                                     | C<br>Functional-≻ A                                    | Wgt: 0.9722<br>:18-Low: _CoM                                                 | orbiditv-> 11                | EEP: 1998.54<br>None                         | Actual: 1                    | 1958.57                     |
| PDGM Perio<br>Src/Tim-> 3:0                                | d 2 HIPPS: 3HA1<br>Comm-Late; Clir                                                                            | 1 Lupa<2 Actu<br>nical-> H:MMT/                                    | ual=7<br>\_Cardiac; I                                                    | C<br>Functional-> A:                                   | Wgt: 0.5681<br>18-Low; CoMo                                                  | orbidity-≻ 1:N               | EEP:1167.84<br>None                          | Actual: *<br>Total: \$       | 1144.48<br>3103.05          |
| PDGM Perio<br>Src/Tim-> 3:0<br>PDGM Perio<br>Src/Tim-> 3:0 | d 1 HIPPS: 3HA1<br>Comm-Late; Clir<br>d 2 HIPPS: 3HA1<br>Comm-Late; Clir                                      | 1 Lupa≺2 Actu<br>hical-> H:MMT/<br>1 Lupa≺2 Actu<br>hical-> H:MMT/ | ual=7<br>\_Cardiac; F<br>ual=1 *Lupa<br>\_Cardiac; F                     | C<br>Functional-≻ A:<br>Adjusted* C<br>Functional-≻ A: | Wgt: 0.5681<br>4-Low; CoMor<br>Wgt: 0.5681<br>4-Low; CoMor                   | bidity-≻1:No<br>bidity-≻1:No | EEP: 1167.84<br>one<br>EEP: 1167.84<br>one   | Actual:<br>Actual:<br>Total: | 1144.48<br>76.20<br>1220.68 |
| Pat-Totals:                                                | #-Epis: 2                                                                                                    | EEP: 4,7                                                           | 49.44                                                                    | Epis-Cost:3                                            | ,870.00                                                                      | Margin: 78                   | 4.45                                         | Actual: 4,                   | 654.45                      |
| #-Epis A                                                   | vg-Vis Avg-Days                                                                                               | EEP                                                                | Actual                                                                   | Epis-Cost                                              | Margin                                                                       | Avg-EEP                      | Avg-Actual                                   | Avg-Cost                     | Avg-Margin                  |
| Totals: 2                                                  | 12 60                                                                                                    | 4,749.44                                                           | 4,654.45                                                                 | 3,870.00                                               | 784.45                                                                       | 2,374.72                     | 2,327.23                                     | 1,935.00                     | 392.22                      |
| Grand Totals: Patients: 1<br>Days: 120                     |                                                                                                    | Avg-                                                               | Episodes:2<br>Avg-Episodes:2.00                                          |                                                        | Visits: 23<br>Avg-Visits: 12                                                 |                              | Cost: 3,870<br>Avg-Cost: 1,935               |                              |                             |
| Avg<br>PDGM-Tots: Avg                                      | Avg-Days:60     EEF       Avg-Case-Wgt:0.6383     Avg-EEF       DGM-Tots:     Avg-Case-Wgt:0.6692     Avg-EEF |                                                                    |                                                                          | 749.44<br>374.72<br><mark>751.03</mark>                | Actual: 4,654.45 Mar<br>Avg-Actual: 2,327.23 Avg-Mar<br>Avg-Actual: 2,161.87 |                              |                                              | in: 784.45<br>in: 392.22     |                             |

## **PDGM HIPPS Explanation**

Position 1: Episode Timing/Admission Source

Episode Timing: First 30 Days after Admit Date are Early, all other periods are Late

Admission Source: Institute Admission Source will be applied if patient has an Institute (Facility) End Date within 14 days prior to the period start date (if the billing period is not Early, only a hospital specialty type will qualify for the Institute Admission Source). All other periods will be considered as Community Admission Sources.

**Possible Values:** 

- 1= Early Timing, Community Admission Source
- 2 = Early Timing, Institute Admission Source
- 3 = Late Timing, Community Admission Source
- 4 = Late Timing, Institute Admission Source

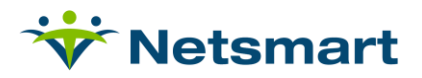

#### **Position 2: Clinical Group**

Clinical Groups are defined by the principal diagnosis code. All codes that have been deemed as valid for payment are classified into one of 12 groups.

Possible Values:

| A = MMTA_Other        | G = MMTA – Surgical Aftercare |
|-----------------------|-------------------------------|
| B = Neuro Rehab       | H = MMTA - Cardiac            |
| C = Wounds            | I = MMTA – Endocrine          |
| D = Complex Nursing   | J = MMTA - GI/GU              |
| E = MS Rehab          | K = MMTA – Infectious         |
| F = Behavioral Health | L = MMTA – Respiratory        |

#### **Position 3: Functional Impairment Level**

The responses for OASIS questions M1800, M1810, M1820, M1830, M1840, M1850, M1860 and M1033 are assigned points. There are different ranges of scores classified as either low, medium, or high dependent upon the Clinical Group.

Possible Values:

- A = Low
- B = Medium
- C = High

#### **Position 4: Comorbidity Adjustment**

Certain combinations of secondary and primary diagnosis codes determine the comorbidity adjustment.

Possible Values:

- 1 = None
- 2 = Low
- 3 = High

**Position 5: Placeholder** 

Value = 1